# Online ICGEB Event Proposal Submission Guidelines for Users

# Table of Contents

| 1. | Intro  | oduction                                                 | 2    |
|----|--------|----------------------------------------------------------|------|
| 2. | Sec    | tions of the online form for the submission of proposals | 4    |
|    | 2.1 G  | uidelines                                                | 4    |
|    | 2.2 De | etails                                                   | 6    |
|    | 2.3 In | stitute                                                  | 9    |
|    | 2.4 So | cientific Organiser                                      | .10  |
|    | 2.5 In | formation                                                | .12  |
|    | 2.7 C  | onfirm                                                   | .16  |
|    | 2.8 At | tachments                                                | . 17 |
| 3. | My     | event proposals                                          | . 19 |
| 4. | Scie   | entific Organiser's Control Panel                        | . 22 |
|    | 4.1    | Event Participants                                       | . 22 |
|    | 4.2    | Event Final Report                                       | .24  |
|    |        |                                                          |      |

### 1. Introduction

Proposals must be submitted online through the <u>ICGEB Service Gateway</u>, including all the required attachments, by taking into consideration the deadline indicated in the Call for Proposals published on the ICGEB website.

To submit a proposal, the Scientific Organisers must register on the <u>ICGEB Service Gateway</u> to obtain access to the online submission platform and complete the form. His/her registration data (name, surname and e-mail address) will be automatically included in the proposal under the **Scientific Organiser** section <u>and will not be editable while filling in the form</u>.

For events organised in Trieste managed by MCU, prior to proposal submission, the Scientific Organiser should pre-check feasibility on the identified dates with the Meetings&Courses Unit in Trieste to avoid overlapping with other approved events.

|                                                                                                    | ICGED 3                                                                                                  | ervice Galeway                                                                                                    |
|----------------------------------------------------------------------------------------------------|----------------------------------------------------------------------------------------------------|----------------------------------------------------------------------------------------------------|
|                                                                                                    |                                                                                                    | What is this portal?                                                                                                    |
|                                                                                                    | Please login with the email and password you used for registration.                                      | The ICGEB Service Gateway is the web portal that allows external<br>users to interact with the ICGEB.                                                                                                    |
|                                                                                                    | Email:                                                                                                   | By creating an account and signing in you will be able to apply for<br>Fellowships, CRPs, Meetings and Courses or for a job position.<br>Please access the ICGEB Service Gateway by using the e-mail and                                                                                                    |
|                                                                                                    | Password                                                                                                 | password you used for registration.<br>If you encounter any problems during login, please ensure you created<br>an account.                                                                                                    |
|                                                                                                    | Login<br>I forgot my password.                                                                           | If you don't rember your password, you can reset it by clicking the I<br>forgot my password link.<br>For problems during the registration phase please contact<br>support@lcgeb.org.                                                                                                    |
|                                                                                                    |                                                                                                    | Don't have an account?                                                                                                    |
|                                                                                                    |                                                                                                    | Sign Up                                                                                                    |
|                                                                                                    |                                                                                                    |                                                                                                    |
| egistration                                                                                                    | form                                                                                                    |                                                                                                    |
| egistration<br>DRTANT: Please ente<br>Ily name will be indic<br>st name:                                                                              | FORM<br>In your first name and family name as indicated on your pa<br>cated as entered in this section   | ssport as in all official documents (letter of awards, letter in support of visa, etc.) your firt name<br>                                                                                                    |
| Print Please ente<br>ly name will be indic<br>st name:<br>nily name:                                                                                  | form<br>Ir your first name and family name as indicated on your pa<br>cated as entered in this section   | ssport as in all official documents (letter of awards, letter in support of visa, etc.) your firt name<br>Data protection policy<br>The data provided by navigating this portal and by completing the application form(s),<br>including your personal data (i.e. name, surname, address, telephone number and e-m<br>address) will be stored in ICGEB database and may be also used for statistical purposes<br>without disclosing personal information and will not be published for general access.                                                                                                    |
| Pegistration<br>DRTANT: Please enter<br>ly name will be indi-<br>st name:<br>mily name:<br>nder:                                                      | I form<br>rr your first name and family name as indicated on your pa<br>cated as entered in this section | ssport as in all official documents (letter of awards, letter in support of visa, etc.) your firt name Data protection policy The data provided by navigating this portal and by completing the application form(s), including your personal data (it. a name, surname, address, telephone number and e-m address) will be stored in ICGEB database and may be also used for statistical purposes without disclosing personal information and will not be published for general access. Data transfer and/or disclosure will be made for the sole purposes indicated above. If you do not consent to us the collection and process for the purposes indicated above. If you do not consent or subsequently withdraw your concent information and to full use he halt to fulfil it exhibition.                                                                                                    |
| ORTANT: Please ente<br>Ily name will be indi<br>rst name:<br>mily name:<br>nder:<br>th date:                                                          | I form<br>r your first name and family name as indicated on your pa<br>cated as entered in this section  | ssport as in all official documents (letter of awards, letter in support of visa, etc.) your firt name Data protection policy The data provided by navigating this portal and by completing the application form(s), including your personal data (i.e. name, surname, address, kelephone number and e-m address) will be stored in ICGEB database and may be also used for statistical purposes without disclosing personal information and will not be published for general access. Data transfer and/or disclosure will be made for the sole purpose of completing the application process. You hereby authorize and consent to us the collection and process for the purposes indicated above. If you do not consent or subsequently withdraw your consent, ICGEB will not be able to fulfill its obligations.                                                                                                    |
| ORTANT: Please ente<br>ily name vill be indi-<br>rst name:<br>milly name:<br>under:<br>th date:<br>tionality:                                         | I form<br>ir your first name and family name as indicated on your pa<br>cated as entered in this section | ssport as in all official documents (letter of awards, letter in support of visa, etc.) your firt name Data protection policy The data provided by navigating this portal and by completing the application form(s), including your personal data (i.e. name, surname, address, telephone number and e-m address) will be stored in ICGEB database and may be also used for statistical purposes without disclosing personal information and will not be published for general access. Data transfer and/or disclosure will be made for the sole purpose of completing the application process. You hereby authorize and consent to us the collection and process for the purposes indicated above. If you do not consent or subsequently withdraw your consent, ICGEB will not be able to fulfill its obligations. However, you can withdraw your consent by writing an email to: support@icgeb.org I authorize the collection and process of my data.     |
| egistration<br>ortant: Please ente<br>ily name will be indi<br>rst name:<br>mily name:<br>ender:<br>ender:<br>th date:                                | I form<br>r your first name and family name as indicated on your pa<br>cated as entered in this section  | ssport as in all official documents (letter of awards, letter in support of visa, etc.) your firt name Data protection policy The data provided by navigating this portal and by completing the application form(s), including your personal data (i.e. name, surname, address, kelephone number and e-m address) will be tored in ICCEB database and may be also used for statistical purposes without disclosing personal information and will not be published for general access. Data transfer and/or disclosure will be made for the sole purpose of completing the application process. You hereby authorize and consent to subsequently withdraw your consent, ICGEB will not be able to fulfill its obligations. However, you can withdraw your consent by writing an email to: support@icgeb.org I authorize the collection and process of my data.                                                                                               |
| egistration<br>ORTANT: Please ente<br>illy name will be indio<br>rst name:<br>umily name:<br>ender:<br>irth date:<br>ationality:<br>mail              | I form<br>er your first name and family name as indicated on your pa<br>cated as entered in this section | Sesport as in all official documents (letter of awards, letter in support of visa, etc.) your firt name  Data protection policy  The data provided by navigating this portal and by completing the application form(s), including your personal data (i.e. name, surname, address, telephone number and e-m address) will be stored in ICGEB database and may be also used for statistical purposes without disclosing personal information and will not be published for general access. Data transfer and/or disclosure will be made for the sole purpose of completing the application process. You hereby authorize and consent to us the collection and process for the purposes indicated above. If you do not consent or subsequently withdraw your consent, ICGEB will not be able to fulfill its obligations. However, you can withdraw your consent by writing an email to: support@icgeb.org lauthorize the collection and process of my data.   |
| egistration<br>PORTANT: Please ente<br>illy name will be indio<br>rst name:<br>amily name:<br>ender:<br>irth date:<br>ationality:<br>mail             | I form er your first name and family name as indicated on your pa cated as entered in this section       | Assport as in all official documents (letter of awards, letter in support of visa, etc.) your firt name  Data protection policy  The data provided by navigating this portal and by completing the application form(s), including your personal data (i.e. name, surname, address, telephone number and em address) will be tored in ICCEB database and may be also used for statistical purposes without disclosing personal information and will not be published for general access. Data transfer and/or disclosure will be made for the sole purpose of completing the application process. You hereby authorize and consent to us the collection and process for the purposes indicated above. If you do not consent or subsequently withdraw your consent, ICGEB will not be able to fulfill its obligations. However, you can withdraw your consent by writing an email to: support@icgeb.org lauthorize the collection and process of my data.     |
| egistration<br>PORTANT: Please ente<br>nily name will be indiv<br>irst name:<br>amily name:<br>ender:<br>irth date:<br>ationality:<br>mail<br>assword | I form<br>er your first name and family name as indicated on your pa<br>cated as entered in this section | Sesport as in all official documents (letter of awards, letter in support of visa, etc.) your firt name  Data protection policy  The data provided by navigating this portal and by completing the application form(s), including your personal data (i.e. name, surname, address, telephone number and e-m address) will be stored in ICGEB database and may be also used for statistical purposes without disclosing personal information and will not be published for general access. Data transfer and/or disclosure will be made for the sole purpose of completing the polication process. You hereby authorize and consent to us the collection and process for the purposes indicated above. If you do not consent or subsequently withdraw your consent, ICGEB will not be able to fulfill its obligations. However, you can withdraw your consent by writing an email to: support@icgeb.org l 1 authorize the collection and process of my data. |

In the home page of ISG, the Scientific Organiser shall click on **Submit an event proposal** (Organisers):

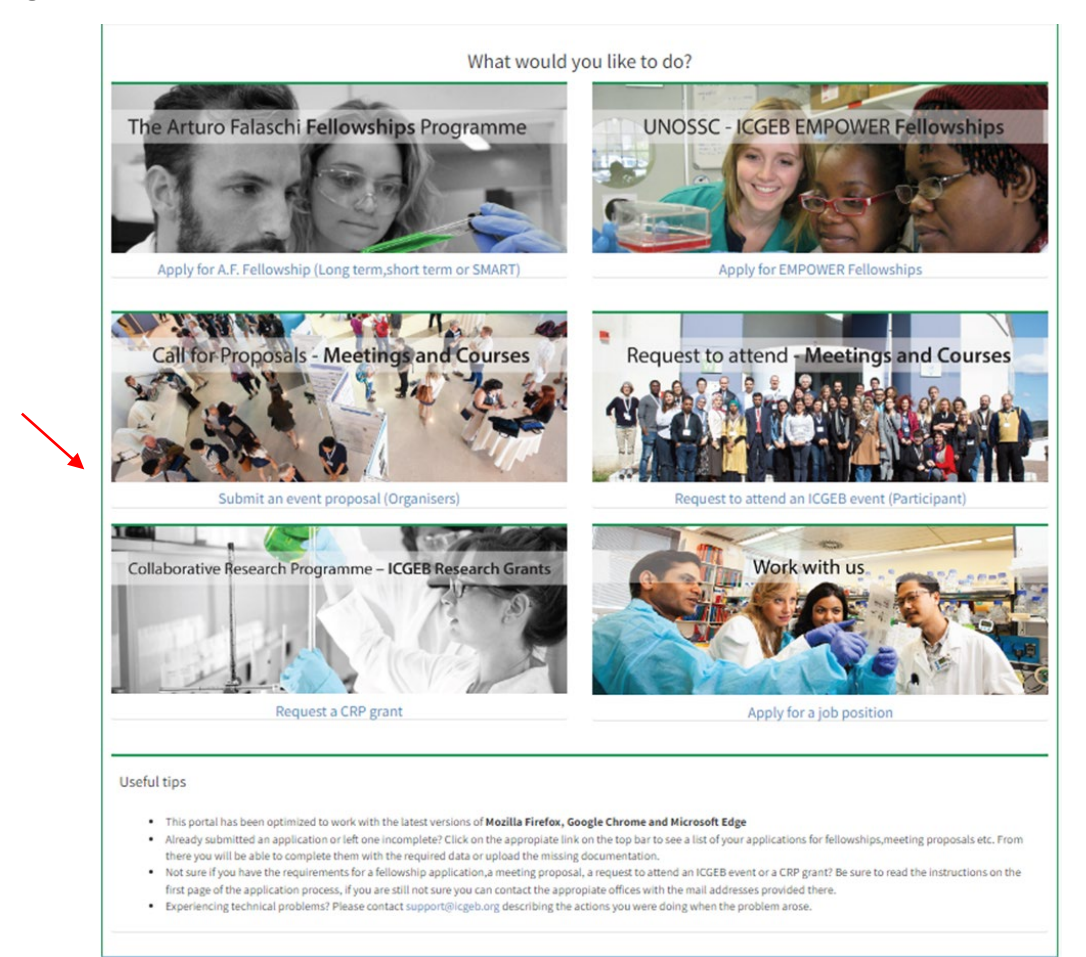

# 2. Sections of the online form for the submission of proposals

### 2.1 Guidelines

| Guidelines                                                                                                    | 2 Details                                                                                                    | 3 Institute                                                                                                    | 4 Scientific org                                                                                                    | aniser — 5                                                                                                    | Information                                                                                                    | 6 Budget                                                                                                    | 7 Confirm                                                                                                    |
|----------------------------------------------------------------------------------------------------|----------------------------------------------------------------------------------------------------|----------------------------------------------------------------------------------------------------|----------------------------------------------------------------------------------------------------|----------------------------------------------------------------------------------------------------|----------------------------------------------------------------------------------------------------|----------------------------------------------------------------------------------------------------|----------------------------------------------------------------------------------------------------|
| Please read carefull                                                                                                    | у                                                                                                    |                                                                                                    |                                                                                                    |                                                                                                    |                                                                                                    |                                                                                                    |                                                                                                    |
| The proposal <u>m</u><br>Scientific Orga<br>The Scientific Or<br>The proposal si-<br>button to proce<br>For certain field<br>Fields marked i<br>By clicking the'<br><u>My event prop</u><br>After all data an<br>You will receive<br>Finance Officer<br>Once you have<br><u>automatically si-<br/>vour proposal al</u><br>start of the revifi-<br>( <u>MeetingOrgan</u><br>Candidates are<br>After the closin<br>All candidates i<br>If you need tecl | nust be filled in by the S<br>nniser' section, and will<br>Organiser must be an en<br>ubmission process is di<br>eed to the next step. You<br>do the next step. You<br>do the next step. You<br>do the next step. You<br>do the next step. You<br>do the next step. You<br>do the next step. You<br>do the next step. You<br>do the next step. You<br>do the next step. You<br>do the next step.<br>do the next step.<br>do the next | cientific Organiser, as h<br>not be editable<br>mployee of the Organisi<br>wided in steps, each st<br>u can return to the prev<br>word count limit and th<br>r: if you do not fill them<br>ible to resume and com<br>he <b>'Data completed'</b> bu<br>oviding a <b>pre-filled End</b><br>titute. The form must bu<br>l with the upload of the<br>c receipt will be sent to<br>t <b>be modifiable after</b> si<br>e accessible by the revi<br>ct documents have bee<br>all uncomplete proposal<br>tocome of their proposal<br>tocome of their proposal | is/her registration data<br>ing Institute in charge of<br>per prequiring to enter son<br>ious step by clicking the<br>e system will not allow y<br>you will not be able to m<br>nplete the proposal at a l<br>tton at the form end (see<br>orsement Form to be sig<br>e uploaded to your proper<br>required attachments ()<br>your email address, inclu<br>ubmission, but you will be<br>ewing committee<br>en provided, you will rece<br>en orbification as the verifi<br>ir proposal and all the rel<br>is will be automatically da<br>upon finalisation of the<br>u@icgeb.org | hame, surname and<br>the event organisati<br>te data. Once you fill<br>"Back" button<br>ou to proceed if you<br>love to the next step<br>atter stage. <u>You will f</u><br>thon 7 'Confirm'). <b>Yo</b><br><b>ned</b> by you as Scien<br>isal "Attachments" is<br>2V + Endorsement F<br>uding a copy of the d<br>e able to <b>add/revise</b><br>tive an e-mail of confication of documents<br>atted documents. <b>Ind</b><br>eleted from the syst<br>e review process | E-mail address) will b<br>on and ICGEB grant m<br>ed all the required dat<br>exceed it. Such limit, i<br>ind the list of your pro-<br>u will then no longer b<br>tific Organiser, as well<br>ection, together with y<br>orm) in the 'Attachmer<br>ocuments you upload<br>eventual comments in<br>immation from the ICG<br>is takes some time<br>complete proposals ar<br>em | e automatically included<br>anagement<br>a press the "Save" and th<br>a press the "Save" and th<br>a system of the shown in the<br>cosals with indication of<br>a able to modify your pro-<br>as by the Legal Officer a<br>bour CV.<br>It section, your proposed<br>of the 'Comments' section<br>EB Meetings and Course<br>a not accepted/consider | d under the<br>then the "Next"<br>their status in<br>their status in<br>oposal.<br>and the<br>al will be<br>al will be<br>an up to the<br>es Unit<br>red |
|                                                                                                    |                                                                                                    |                                                                                                    |                                                                                                    |                                                                                                    |                                                                                                    |                                                                                                    | Nevt                                                                                                    |

#### Text of the guidelines:

- The proposal <u>must be filled in by the Scientific Organiser</u>, as his/her registration data (name, surname and E-mail address) will be automatically included under the "Scientific Organiser" section, and will not be editable
- The Scientific Organiser <u>must be an employee of the Organising Institute</u> in charge of the event organisation and ICGEB grant management
- The proposal submission process is divided in steps, each step requiring to enter some data. Once you filled all the required data press the **"Save"** and then the **"Next"** button to proceed to the next step. You can return to the previous step by clicking the **"Back"** button
- For certain fields there is a **character/word count limit** and the system will not allow you to proceed if you exceed it. Such limit, if any, will be shown in the field title
- Fields marked with an \* are mandatory: if you do not fill them you will not be able to move to the next step
- By clicking the **"Save"** button it is possible to resume and complete the proposal at a later stage. You will find the list of your proposals with indication of their status in **'My** event proposals' section
- After all data are confirmed, click on the "Data completed" button at the form end (section 7 'Confirm'). You will then no longer be able to modify your proposal.
- You will receive an e-mail message from notifications@icgeb.org, providing a **pre-filled Endorsement Form to be signed** by you as Scientific Organiser, as well as by the Legal Officer and the Finance Officer of your Organising Institute. The form must be uploaded to your proposal "Attachments" section, together with your CV.
- Once you have completed the proposal with the upload of the required attachments (CV + Endorsement Form) in the 'Attachments' section, your proposal will be

**automatically submitted.** An automatic receipt will be sent to your email address from notifications@icgeb.org, including a copy of the documents you uploaded.

- Your proposal and attachments **will not be modifiable after submission**, but you will be able to **add/revise eventual comments** in the 'Comments' section up to the start of the review process. This will be accessible by the reviewing committee
- Only after verification that all the correct documents have been provided, you will receive an e-mail of confirmation from the ICGEB Meetings and Courses Unit (<u>MeetingOrganisers@icgeb.org</u>). Please allow 15 days for the notification as the verification of documents takes some time
- Candidates are responsible for the correct submission of their proposal and all the related documents. **Incomplete proposals are not accepted/considered**
- After the closing date for submission all incomplete proposals will be automatically deleted from the system
- All candidates will be notified of the outcome of their proposal upon finalisation of the review process
- If you need technical support please send an email to <a href="mailto:support@icgeb.org">support@icgeb.org</a>

### 2.2 Details

| ent proposal submission                                                                                                    |                                                                                                    |
|----------------------------------------------------------------------------------------------------|----------------------------------------------------------------------------------------------------|
| Guidelines 2 Details 3 Institute 4 Scient                                                                                                    | tific organiser — 6 Information — 6 Budget — 7 Confirm                                              |
| Event details Please choose the type of event you request support for*. Refer to Programme Activities and ICGEB Contribution Event type: * This field is required Indicate if the event will be theoretical, practical or both* This field is required This field is required | Indicate if this is a resubmission.*                                                                |
| Enter the title here * This field is required Indicate the city where the event will be held* City *                                                                                                    | Indicate the country where the event will be held*                                                  |
| This field is required<br>First day of the event*                                                                                                    | Please select a valid country from the dropdown menu. Last day of the event* Date format dd/mm/yyyy |
| Please type a valid date.<br>Please select the field of the application macro area<br>Field of the application macro area *                                                                                                    | Please type a valid date.<br>Field of application<br>Field of application *                         |
| Total number of working days*                                                                                                    | Expected number of participants*                                                                    |
| nicase yee a vario nomber (no , or .<br>slowed)<br>Save                                                                                                    | Back Next                                                                                           |

#### Event Type

The organiser shall select the type of event he/she is applying for according to the following rules:

- i. ICGEB Arturo Falaschi Meeting: organised at the ICGEB Components (Trieste, Italy; New Delhi, India; Cape Town, South Africa), ICGEB scientists as coorganisers, 250-300 participants, invited speakers and selected oral presentations, poster sessions, registration fee. Local organisation + maximum contribution requested Euro 50,000 although should aim at self-sustainability.
  - If selected, the following sentence appears under the field Expected number of participants: "Expected number of participants for this type of event should be in this range: 250 – 300" and it is not possible to indicate a number of pax exceeding 300.
  - Moreover, in section 6. BUDGET, under the field Grant requested from ICGEB (EUR), the following sentence appears "Specify the amount you are requesting from ICGEB. Maximum contributions requested for this type of event is EUR 50,000" and it is not possible to indicate a number exceeding EUR 50,000

- **ii. ICGEB theoretical and/or practical event**: to be co-sponsored by the local organising institute, both in terms of facilities, equipment and staff. Events including consumables can apply to a maximum contribution of Euro 25,000. For events not including consumables the maximum contribution will be Euro 15,000. Oral and poster sessions will be highly valued during the selection process.
  - In section 6. BUDGET, under the field Grant requested from ICGEB (EUR), the following sentence appears "Specify the amount you are requesting from ICGEB. Please be as specific as possible and note that if consumables are foreseen for this event, it needs to be specified. Maximum contribution requested for this type of event is EUR 25,000". It is not possible to indicate a number exceeding EUR 25,000.
- **iii. ICGEB Seeds for Science**: supports small meetings aimed at building networks for future research collaborations. Maximum contribution requested Euro 5,000.
  - If selected, in section 6. BUDGET, under the field Grant requested from ICGEB (EUR), the following sentence appears "Specify the amount you are requesting from ICGEB. Maximum contribution requested for this type of event is EUR 5,000".
- iv. ICGEB Sponsorship of other events/meetings: a limited financial contribution towards a scientific meeting organised in an ICGEB Member State on a topic of relevance to the ICGEB mandate. Maximum contribution requested Euro 5,000. Under exceptional circumstances, ICGEB can also consider sponsorship of scientific excellence meetings which are held in non-ICGEB Member States, to provide financial support to students/young scientists from ICGEB Member States in cases where their attendance may be particularly advantageous for their scientific development and where the corresponding visibility for ICGEB is high.
  - If selected, in section 6. BUDGET, under the field Grant requested from ICGEB (EUR), the following sentence appears "Specify the amount you are requesting from ICGEB. Maximum contributions requested for this type of event is EUR 5,000".

#### > Resubmission

Two options: YES or NO

If YES is selected, a new field appears on the form: **Indicate the previous proposal number**.

| Field of the application macro-area | Field of application                             |
|-------------------------------------|--------------------------------------------------|
| Agriculture                         | - Biofertilizers                                 |
|                                     | - Biopesticides                                  |
|                                     | <ul> <li>Improved crop</li> </ul>                |
|                                     | - Other                                          |
|                                     | <ul> <li>Soil ad plant microbiome</li> </ul>     |
| Environment and Ecology             | <ul> <li>Effects of climate change on</li> </ul> |
|                                     | biological systems                               |

#### Field of the application

|                                        | - Effects of pollution on biological                  |
|----------------------------------------|-------------------------------------------------------|
|                                        | systems                                               |
| Health – Infectious Diseases           | - COVID-19                                            |
|                                        | - Chikungunya                                         |
|                                        | - Dengue                                              |
|                                        | - HIV                                                 |
|                                        | - Leishmania                                          |
|                                        | - Malaria                                             |
|                                        | - Other                                               |
|                                        | - Schistosomiasis                                     |
|                                        | - Trypanosomiasis                                     |
|                                        | - Tubercolosis                                        |
|                                        | - Zika                                                |
| Health – Non communicable Diseases     | - Cancer                                              |
|                                        | <ul> <li>Cardiovascular disorders</li> </ul>          |
|                                        | <ul> <li>Human evolution, ethnic diversity</li> </ul> |
|                                        | - Immunology                                          |
|                                        | - Microbiome                                          |
|                                        | - Neurodegeneration                                   |
|                                        | - Other                                               |
|                                        | <ul> <li>Study of normal biological</li> </ul>        |
|                                        | processes                                             |
| Industrial Biotechnology and Renewable | - Biofuels                                            |
| Energy                                 | - Bioremediation                                      |
|                                        | - Biotherapeutics                                     |
|                                        | <ul> <li>Natural products, drug discovery</li> </ul>  |
|                                        | - Other                                               |

### 2.3 Institute

| vent proposal submission                                                       |                                                                                |
|--------------------------------------------------------------------------------|--------------------------------------------------------------------------------|
| 🖉 Guidelines —— 🧭 Details —— 🚯 Institute —                                     | 4 Scientific organiser 5 Information 6 Budget 7 Confirm                        |
| Organising Institute<br>Organising Institute in charge of the event organisati | on and ICGEB grant management                                                  |
|                                                                                |                                                                                |
| Organising institute name*                                                     |                                                                                |
| Specify the full name of the Organising Institute *                            |                                                                                |
| This field is required<br>Organising Institute full address*                   |                                                                                |
| Specify the full address of the Organising Institute                           | <i>h</i>                                                                       |
| This field is required                                                         |                                                                                |
| Telephone*                                                                     | Fax                                                                            |
|                                                                                |                                                                                |
| This field is required                                                         |                                                                                |
| Legal representative of the organising institution                             |                                                                                |
| Indicate name, surname and e-mail address of the legal officer who             | will be in charge of signing and executing the ICGEB agreement                 |
|                                                                                |                                                                                |
| Legal representative name and surname*                                         | Legal representative of the organising institution email address*              |
|                                                                                |                                                                                |
|                                                                                |                                                                                |
| This field is required                                                         | Flease enter a valid email address.                                            |
| Person of the organising institute responsible for imp                         | plementation and financial management                                          |
| Indicate name, surname, official position and e-mail address of the            | person responsible for financial management of the ICGEB agreement             |
| Desponsibile name and surname*                                                 | Deconosible amail address*                                                     |
|                                                                                |                                                                                |
|                                                                                |                                                                                |
| This field is required                                                         | Please enter a valid ermail address.                                           |
| Responsible official position*                                                 |                                                                                |
|                                                                                |                                                                                |
|                                                                                |                                                                                |
| This field is required                                                         |                                                                                |
| Administrative contact                                                         |                                                                                |
| indicate name, surname and e-mail address of the administrative pe             | rison who will be included in all e-mail correspondence related to the project |
| Administrative contact name and surname*                                       | Administrative contact email address*                                          |
|                                                                                |                                                                                |
|                                                                                |                                                                                |
| This field is required                                                         | Please enter a valid email address.                                            |
| Save                                                                           | Back Next                                                                      |
|                                                                                |                                                                                |
|                                                                                |                                                                                |

### 2.4 Scientific Organiser

| Cuickeles Deals Instate Scientific organizer   The   The <td< th=""><th>ent proposal submission</th><th></th><th></th><th></th><th></th><th></th></td<>                                                                                                    | ent proposal submission                                                                                                    |                                                       |                                          |                                                                                                   |                                                                         |                     |
|----------------------------------------------------------------------------------------------------|----------------------------------------------------------------------------------------------------|-------------------------------------------------------|------------------------------------------|---------------------------------------------------------------------------------------------------|-------------------------------------------------------------------------|---------------------|
| Scientific organise:<br>The mass is positive Prof. 0. Molifications:<br>The set is a gathered blothmail in the COEB melling list is and you Will. NOT receive our Malouts informing of our current walling list and you Will. NOT receive our Malouts informing of our current walling list and you Will. NOT | 🖉 Guidelines —— 🖉 Details —                                                                                                    |                                                       | Scientific organiser                     | 5 Information —                                                                                   | 6 Budget                                                                | - 7 Confirm         |
| Implicit and the orighter and the scientific organise:     Index and the scientific organise:   The scient and scientific organise:   Implicit and the scientific organise:   The scient and scientific organise:   Implicit and the scientific organise:   The scientific organise:   Implicit and the scientific organise:   The scientific organise:   Implicit an                                                                                                    | Scientific organiser<br>Title<br>Please indicate your title (Prof., Dr, Mr/Mrs, etc.)                                                | Surname <sup>4</sup><br>TEST                          |                                          | Name*<br>Chiara                                                                                   | $\sum$                                                                  |                     |
| inter agrice     inter agrice           inter agrice              inter agrice                 inter agrice                                                                                                    | Email*                                                                                                    | Telephon                                              | e*                                       | Fax                                                                                               |                                                                         |                     |
| Full work address.*   Genetify the full work address of the scientific organiser   Image: The field if you DO NOT want to be included in the IOCEER Meetings and Courses Malings List and you WILL NOT receive our Maliouts informing of our activities.   Image: The field is required   Please insert here any relevant past experience in the organisation of event, courses, etc.   Image: The field is required   Please insert here any relevant past experience in the organisation of event, courses, etc.   Image: The field is required   Please insert here any relevant past experience in the organisation of event, courses, etc.   Image: The field is required   Coorganisers (if applicable) List of Coorganisers Industings attempting and eventual collaborations is scientific projects. Please note that involvement of Coorganisers (if any) Please insert here the list of Coorganisers (if any) Please insert here the list of Coorganisers (if any) Image: The the list of Coorganisers (if any) Image: The the the list of Coorganisers (if any) Image: The the the list of Coorganisers (if any) Image: The the the list of Coorganisers (i                                                                                                    | chiara.garbero@hotmail.it                                                                                                    | This Sold                                             |                                          |                                                                                                   |                                                                         |                     |
| activities.  The field snegued Pease insert here any relevant past experience in the organisation of event, courses, etc.  Pease insert here any relevant past experience in the organisation of event, courses, etc.  The field snegued Rave you received previous financial support from ICGEB ?*  The field snegued Co-Organisers (if applicable) List of Co-organisers (if applicable) List of Co-organisers Pease nose that involvement of ICGEB Ps will be positively evaluated  Please insert here the list of Co-organisers (if any)  Soc Back Next                                                                                                    | Full work address:* Specify the full work address of the scient                                                                      | ific organiser                                        | Do no<br>Tick this field<br>Courses Mail | t enter my e-mail in the ICGEB<br>I if you DO NOT want to be inc<br>ing List and you WILL NOT rec | mailing list<br>luded in the ICGEB Meetin<br>seive our Mailouts informi | gs and<br>ng of our |
| The field is required Past experience in organising Course/Meetings, etc.*  Please insert here any relevant past experience in the organisation of event, courses, etc  The field is required Have you received previous financial support from ICGEB ?*  Co-Organisers (if applicable) List of Co-organisers Include name, full business address, telephons, e-mail and eventual collaborations in scientific projects. Please insert here the list of Co-organisers (if any)  Please insert here the list of Co-organisers (if any)  Mathematical Support (if any Support Support (if any Support Support Su    |                                                                                                    | 11                                                    | activities.                              |                                                                                                   |                                                                         |                     |
| Please insert here any relevant past experience in the organisation of event, courses, etc         This field is required         Have you received previous financial support from ICGEB ?*         Image: The field is required         Co-Organisers (if applicable)         List of Co-organisers         Include rame, full business address, telephone, e-mail and eventual collaborations in scientific projects.         Please insert here the list of Co-organisers (if any)         Image: Please insert here the list of Co-organisers (if any)         Image: Please insert here the list of Co-organisers (if any)         Image: Please insert here the list of Co-organisers (if any)                                                                                                    | This field is required<br>Past experience in organising Course/Meet                                                                  | ings, etc.*                                           |                                          |                                                                                                   |                                                                         |                     |
| This field is required Have you received previous financial support from ICGEB ?*  This field is required  Co-Organisers (if applicable)  List of Co-organisers Include name, full business address, telephone, e-mail and eventual collaborations in scientific projects. Please note that involvement of ICGEB PI's will be positively evaluated  Please insert here the list of Co-organisers (if any)  Seve Back Next                                                                                                    |                                                                                                    |                                                       |                                          |                                                                                                   |                                                                         |                     |
| This field is required Co-Organisers (if applicable) List of Co-organisers Include name, full business address, telephone, e-mail and eventual collaborations in scientific projects. Please note that involvement of ICGEB PI's will be positively evaluated  Please insert here the list of Co-organisers (if any)  Sove Back Next                                                                                                    | This field is required<br>Have you received previous financial suppo                                                                 | rt from ICGEB ?*                                      |                                          | /                                                                                                 |                                                                         |                     |
| This field is required         Co-Organisers (if applicable)         List of Co-organisers         Include name, full business address, telephone, e-mail and eventual collaborations in scientific projects.         Please note that involvement of ICGEB PI's will be positively evaluated         Please insert here the list of Co-organisers (if any)         Image: Some Some Some Some Some Some Some Some                                                                                                    |                                                                                                    |                                                       |                                          |                                                                                                   |                                                                         | -                   |
| List of Co-organisers<br>Include name, full business address, telephone, e-mail and eventual collaborations in scientific projects.<br>Please note that involvement of ICGEB PI's will be positively evaluated<br>Please insert here the list of Co-organisers (if any)<br>Save Back Next                                                                                                    | This field is required                                                                                                    |                                                       |                                          |                                                                                                   |                                                                         |                     |
| Please insert here the list of Co-organisers (if any)                                                                                                    | List of Co-organisers<br>Include name, full business address, telephone, e-n<br>Please note that involvement of ICGEB Pl's will be p | ail and eventual collaboration<br>ositively evaluated | is in scientific projects.               |                                                                                                   |                                                                         |                     |
| Save Back Next                                                                                                    | Please insert here the list of Co-organiser                                                                                          | s (if any)                                            |                                          |                                                                                                   |                                                                         |                     |
| Save Back Next                                                                                                    |                                                                                                    |                                                       |                                          | li                                                                                                |                                                                         |                     |
|                                                                                                    |                                                                                                    |                                                       |                                          |                                                                                                   |                                                                         |                     |

#### > Name, Surname, e-mail

Name, Surname and e-mail address are filled in automatically based on the data inserted during the registration in ISG and are NOT editable in this section.

#### Mailing list $\triangleright$

Do not enter my email in the ICGEB mailing list

Tick this field if you DO NOT want to be included in the ICGEB Meetings and Courses Mailing List and you WILL NOT receive our Mailouts informing of our activities.

#### > Financial Support

Have you received previous financial support from ICGEB?

#### Two options: YES or NO

#### If YES, the following section appears on the page:

Have you received previous financial support from ICGEB ?\*

• Yes Please indicate if you have received previous financial support from ICGEB by Please indicate the year you received Please indicate the Ref no. of the selecting the type of support you received\*. the support (for multiple choices course/Fellowship/CRP you received indicate year and type separated by (for multiple choices indicate Ref. no. Predoc Long Term Fellowship
 Postdoc Long Term Fellowship

Predoc Short Term Fellowship SMART Fellowship CRP Research Grant ICGEB Meeting/Course Please select at least one option.

comma: eg Crp Grant 2010, PhD Fellowship 2015 etc.)\*

and type separated by comma).

### 2.5 Information

| 🔗 Guidelines —                                                        | — 🔗 Details ———                                                          | Ninstitute                         | Scientific organiser           | 5 Information                    | - 6 Budget - | — 👩 Confir |
|-----------------------------------------------------------------------|--------------------------------------------------------------------------|------------------------------------|--------------------------------|----------------------------------|--------------|------------|
|                                                                       | •                                                                        |                                    |                                |                                  |              | •          |
| Event inform                                                          | ation                                                                    |                                    |                                |                                  |              |            |
| Speakers                                                              |                                                                          |                                    |                                |                                  |              |            |
| Proposed list of seni<br>Please note that involve                     | or invited course staff/event s<br>nent of ICGEB PI's will be positively | peakers and brief des<br>evaluated | scription of contribution to t | he event*                        |              |            |
| Include name, full I                                                  | usiness address, telephone a                                             | nd e-mail indicating: r            | number of lectures/teaching    | hours; whether 'contacted' or 'a | accepted     |            |
|                                                                       |                                                                          |                                    |                                |                                  |              |            |
|                                                                       |                                                                          |                                    |                                |                                  |              |            |
|                                                                       |                                                                          |                                    |                                |                                  |              |            |
|                                                                       |                                                                          |                                    |                                |                                  |              |            |
|                                                                       |                                                                          |                                    |                                |                                  |              |            |
|                                                                       |                                                                          |                                    |                                |                                  |              |            |
|                                                                       |                                                                          |                                    |                                |                                  |              |            |
|                                                                       |                                                                          |                                    |                                |                                  |              |            |
|                                                                       |                                                                          |                                    |                                |                                  |              |            |
| This field is required                                                |                                                                          |                                    |                                |                                  |              | /          |
| This field is required<br>Local teaching staff                        |                                                                          |                                    |                                |                                  |              |            |
| This field is required<br>Local teaching staff                        | nent is anticipated, provide d                                           | etails of local teachin            | g staff (name, full business   | address, telephone, fax and e-m  | nail)        |            |
| This field is required<br>Local teaching staff<br>If a practical comp | onent is anticipated, provide d                                          | etails of local teachin            | g staff (name, full business   | address, telephone, fax and e-m  | nail)        |            |
| This field is required<br>Local teaching staff                        | nent is anticipated, provide d                                           | etails of local teachin            | g staff (name, full business   | address, telephone, fax and e-m  | nail)        |            |
| This field is required<br>Local teaching staff                        | ment is anticipated, provide d                                           | etails of local teachin            | g staff (name, full business   | address, telephone, fax and e-m  | nail)        |            |
| This field is required<br>Local teaching staff                        | onent is anticipated, provide d                                          | etails of local teachin            | g staff (name, full business   | address, telephone, fax and e-m  | nail)        |            |
| This field is required<br>Local teaching staff                        | nent is anticipated, provide d                                           | etails of local teachin            | g staff (name, full business   | address, telephone, fax and e-m  | nail)        |            |
| This field is required<br>Local teaching staff                        | onent is anticipated, provide d                                          | etails of local teachin            | g staff (name, full business   | address, telephone, fax and e-m  | nail)        |            |
| This field is required<br>Local teaching staff                        | ment is anticipated, provide d                                           | etails of local teachin            | g staff (name, full business   | address, telephone, fax and e-m  | nail)        |            |

| specific event topics and e                                                                                                    | pected impact for the count    | ry/region*                 |                                   |                                  |                               |             |
|----------------------------------------------------------------------------------------------------|--------------------------------|----------------------------|-----------------------------------|----------------------------------|-------------------------------|-------------|
|                                                                                                    |                                |                            |                                   |                                  |                               |             |
|                                                                                                    |                                |                            |                                   |                                  |                               |             |
|                                                                                                    |                                |                            |                                   |                                  |                               |             |
|                                                                                                    |                                |                            |                                   |                                  |                               |             |
|                                                                                                    |                                |                            |                                   |                                  |                               |             |
|                                                                                                    |                                |                            |                                   |                                  |                               |             |
|                                                                                                    |                                |                            |                                   |                                  |                               |             |
| This field is required                                                                                                    |                                |                            |                                   |                                  |                               |             |
| Summary of event program                                                                                                    | me, including time allocated   | for poster presentation an | d discussion*                     |                                  |                               |             |
|                                                                                                    |                                |                            |                                   |                                  |                               |             |
|                                                                                                    |                                |                            |                                   |                                  |                               |             |
|                                                                                                    |                                |                            |                                   |                                  |                               |             |
|                                                                                                    |                                |                            |                                   |                                  |                               |             |
|                                                                                                    |                                |                            |                                   |                                  |                               |             |
|                                                                                                    |                                |                            |                                   |                                  |                               |             |
|                                                                                                    |                                |                            |                                   |                                  |                               |             |
|                                                                                                    |                                |                            |                                   |                                  |                               |             |
|                                                                                                    |                                |                            |                                   |                                  |                               |             |
| This field is required                                                                                                    |                                |                            |                                   |                                  |                               |             |
| This field is required<br>leasons for the choice of t                                                                                                    | ne specific event topics and f | or holding at this time*   |                                   |                                  |                               |             |
| This field is required<br>leasons for the choice of t                                                                                                    | ne specific event topics and t | for holding at this time*  |                                   |                                  |                               |             |
| This field is required<br>easons for the choice of t                                                                                                    | ne specific event topics and f | for holding at this time*  |                                   |                                  |                               |             |
| This field is required<br>easons for the choice of t                                                                                                    | ne specific event topics and f | for holding at this time*  |                                   |                                  |                               |             |
| This field is required<br>easons for the choice of t                                                                                                    | ne specific event topics and f | for holding at this time*  |                                   |                                  |                               |             |
| This field is required<br>easons for the choice of t                                                                                                    | ne specific event topics and f | or holding at this time*   |                                   |                                  |                               |             |
| This field is required<br>easons for the choice of t                                                                                                    | ne specific event topics and f | or holding at this time*   |                                   |                                  |                               |             |
| This field is required<br>easons for the choice of t                                                                                                    | ne specific event topics and f | or holding at this time*   |                                   |                                  |                               |             |
| This field is required<br>easons for the choice of t                                                                                                    | ne specific event topics and f | or holding at this time*   |                                   |                                  |                               |             |
| This field is required<br>easons for the choice of t<br>This field is required                                                                              | ne specific event topics and f | or holding at this time*   |                                   |                                  |                               |             |
| This field is required<br>easons for the choice of t<br>This field is required<br>iternational participation*                                               | ne specific event topics and f | or holding at this time*   |                                   |                                  |                               |             |
| This field is required<br>easons for the choice of t<br>This field is required<br>iternational participation*<br>(plain how the event will ensur            | ne specific event topics and f | for holding at this time*  | articipants and invited speakers, | and whether it is connected to a | ny ongoing international col  | llaboration |
| This field is required<br>easons for the choice of t<br>This field is required<br>iternational participation*<br>(plain how the event will ensur<br>ojects  | ne specific event topics and f | for holding at this time*  | articipants and invited speakers, | and whether it is connected to a | ny ongoing international col  | llaboration |
| This field is required<br>easons for the choice of t<br>This field is required<br>iternational participation*<br>kplain how the event will ensur<br>rojects | ne specific event topics and f | for holding at this time*  | articipants and invited speakers, | and whether it is connected to a | iny ongoing international col | llaboration |
| This field is required<br>easons for the choice of t<br>This field is required<br>termational participation*<br>cplain how the event will ensur<br>ojects   | ne specific event topics and f | for holding at this time*  | articipants and invited speakers, | and whether it is connected to a | iny ongoing international col | llaboration |
| This field is required<br>easons for the choice of t<br>This field is required<br>ternational participation*<br>iplain how the event will ensur<br>ojects   | ne specific event topics and f | for holding at this time*  | articipants and invited speakers, | and whether it is connected to a | ny ongoing international col  | llaboration |
| This field is required<br>easons for the choice of t<br>This field is required<br>iternational participation*<br>uplain how the event will ensur<br>rojects | ne specific event topics and f | for holding at this time*  | articipants and invited speakers, | and whether it is connected to a | ny ongoing international col  | llaboration |
| This field is required<br>leasons for the choice of t<br>This field is required<br>termational participation*<br>plain how the event will ensur<br>rojects  | e specific event topics and f  | for holding at this time*  | articipants and invited speakers, | and whether it is connected to a | ny ongoing international col  | Ilaboration |
| This field is required<br>leasons for the choice of t<br>This field is required<br>iternational participation*<br>plain how the event will ensur<br>rojects | e specific event topics and f  | for holding at this time*  | articipants and invited speakers, | and whether it is connected to a | ny ongoing international col  | llaboration |
| This field is required<br>easons for the choice of t<br>This field is required<br>iternational participation*<br>rojects                                    | e specific event topics and f  | for holding at this time*  | articipants and invited speakers, | and whether it is connected to a | ny ongoing international col  | llaboration |
| This field is required<br>easons for the choice of t<br>This field is required<br>iternational participation*<br>plain how the event will ensur<br>tojects  | e specific event topics and f  | for holding at this time*  | articipants and invited speakers, | and whether it is connected to a | ny ongoing international col  | llaboration |
| This field is required<br>easons for the choice of t<br>This field is required<br>iternational participation*<br>oplain how the event will ensur<br>ojects  | e specific event topics and f  | for holding at this time*  | articipants and invited speakers, | and whether it is connected to a | ny ongoing international col  | llaboration |

#### There is one drop-down menu, but it does not foresee additional fields based on the reply:

Indicate if the programme will include laboratory practical session(s) which foresee the use of animals\*

No

Yes, with authorisation by the local/national ethical committee

|                                                                                                    | upported fellows*                                                                                                    |              |
|----------------------------------------------------------------------------------------------------|----------------------------------------------------------------------------------------------------|--------------|
|                                                                                                    |                                                                                                    |              |
|                                                                                                    |                                                                                                    |              |
|                                                                                                    |                                                                                                    |              |
|                                                                                                    |                                                                                                    |              |
|                                                                                                    |                                                                                                    |              |
|                                                                                                    |                                                                                                    |              |
| This field is required                                                                                                    |                                                                                                    |              |
| riteria for selection of non supp                                                                                                    | ported participants*                                                                                                    |              |
| Specify if they need to undergy                                                                                                    |                                                                                                    |              |
| opcony in they need to underge                                                                                                    |                                                                                                    |              |
|                                                                                                    |                                                                                                    |              |
|                                                                                                    |                                                                                                    |              |
|                                                                                                    |                                                                                                    |              |
|                                                                                                    |                                                                                                    | /            |
| This field is required                                                                                                    |                                                                                                    |              |
| pecify if you expect to charge a regis                                                                                                    | stration fee to non-supported participants and, if so, how much and which costs it covers. Scientists from ICGEB Member States receiving support are | to be waived |
| gistration fee                                                                                                    |                                                                                                    |              |
|                                                                                                    |                                                                                                    |              |
|                                                                                                    |                                                                                                    |              |
|                                                                                                    |                                                                                                    |              |
|                                                                                                    |                                                                                                    |              |
|                                                                                                    |                                                                                                    |              |
|                                                                                                    |                                                                                                    | /            |
| This field is required<br>reacted number of young scient                                                                                                    | ntiete from ICCER Mamher States to be supported                                                                                                    |              |
| r participation in the event*                                                                                                    |                                                                                                    |              |
|                                                                                                    |                                                                                                    |              |
|                                                                                                    |                                                                                                    |              |
| This field is required                                                                                                    |                                                                                                    |              |
|                                                                                                    |                                                                                                    |              |
| enue                                                                                                    |                                                                                                    |              |
|                                                                                                    |                                                                                                    |              |
| aboratory and/or auditorium fa                                                                                                    | ncilities*                                                                                                    |              |
| aboratory and/or auditorium fa                                                                                                    | scilities*                                                                                                    |              |
| aboratory and/or auditorium fa                                                                                                    | acilities*                                                                                                    |              |
| aboratory and/or auditorium fa                                                                                                    | acilities*                                                                                                    |              |
| aboratory and/or auditorium fa                                                                                                    | acilities*                                                                                                    |              |
| aboratory and/or auditorium fa                                                                                                    | acilities*                                                                                                    |              |
| aboratory and/or auditorium fa                                                                                                    | acilities*                                                                                                    |              |
| aboratory and/or auditorium fe                                                                                                    | acilities*                                                                                                    |              |
| aboratory and/or auditorium fa<br>This field is required<br>odging facilities*                                                                                                    | scilities*                                                                                                    | Α            |
| aboratory and/or auditorium fa<br>This field is required<br>odging facilities*                                                                                                    | acilities*                                                                                                    |              |
| aboratory and/or auditorium fa<br>This field is required<br>odging facilities*                                                                                                    | acilities*                                                                                                    | Α            |
| aboratory and/or auditorium fe<br>This field is required<br>odging facilities*                                                                                                    | acilities*                                                                                                    |              |
| aboratory and/or auditorium fe<br>This field is required<br>odging facilities*                                                                                                    | acilities*                                                                                                    |              |
| aboratory and/or auditorium fe<br>This field is required<br>odging facilities*                                                                                                    | acilities*                                                                                                    |              |
| aboratory and/or auditorium fa<br>This field is required<br>odging facilities*                                                                                                    | scilities*                                                                                                    |              |
| aboratory and/or auditorium fa<br>This field is required<br>odging facilities*                                                                                                    | scilities*                                                                                                    |              |
| aboratory and/or auditorium fa<br>This field is required<br>odging facilities*                                                                                                    | sclities*                                                                                                    |              |
| aboratory and/or auditorium fa                                                                                                    | sclities*                                                                                                    |              |
| aboratory and/or auditorium fa                                                                                                    | scilities*                                                                                                    |              |
| aboratory and/or auditorium fe                                                                                                    | sclities*                                                                                                    |              |
| aboratory and/or auditorium fe<br>This field is required<br>odging facilities*                                                                                                    | sclities*                                                                                                    |              |
| aboratory and/or auditorium fo                                                                                                    | sclities*                                                                                                    |              |
| aboratory and/or auditorium fe                                                                                                    | sclitties*                                                                                                    | A            |
| aboratory and/or auditorium fe This field is required odging facilities* This field is required 'ransportation arrangements* This field is required o you plan to record the sessic                                            | scilities*                                                                                                    | A            |
| aboratory and/or auditorium fe<br>This field is required<br>odging facilities*<br>This field is required<br>ransportation arrangements*<br>This field is required<br>o you plan to record the session                          | scilities*                                                                                                    | A            |
| This field is required<br>odging facilities*                                                                                                    | sclities*                                                                                                    | A            |
| aboratory and/or auditorium fe<br>This field is required<br>odging facilities*<br>This field is required<br>ransportation arrangements*<br>This field is required<br>o you plan to record the sessio<br>This field is required | scilities*                                                                                                    | A            |

### 2.6 Budget

| 🖉 Guidelines —— 🧭 Details —— 🧭 Institute —— 🔗 Scientif                                                                                                    | ic organiser 💦 💋 Information 🦳 🌀 Budget 🦳 7 Confirm                                                                                                    |
|----------------------------------------------------------------------------------------------------|----------------------------------------------------------------------------------------------------|
| Budget                                                                                                    |                                                                                                    |
| Budget informations                                                                                                    |                                                                                                    |
| stimated budget (EUR)*<br>pecify the total amount you foresee will be needed to organise this event                                                                                                    | Grant requested from ICGEB (EUR)*<br>Specify the amount you are requesting from ICGEB.                                                                                                    |
|                                                                                                    | Please be as specific as possible and note that if consumables are foreseen for this event, it needs<br>to be specified. Maximum contribution requested for this type of event is EUR 5000                                                                                                    |
| This field is required                                                                                                    |                                                                                                    |
|                                                                                                    | Please type a valid number (no ') or ')<br>silowed)                                                                                                    |
| oreseen use of the ICGEB grant (Refer to the Terms of Reference for ICGEB events for                                                                                                    | eligible costs)*                                                                                                    |
|                                                                                                    |                                                                                                    |
|                                                                                                    |                                                                                                    |
|                                                                                                    |                                                                                                    |
|                                                                                                    |                                                                                                    |
| This field is required                                                                                                    | ĥ                                                                                                    |
|                                                                                                    |                                                                                                    |
| Other sponsors                                                                                                    |                                                                                                    |
|                                                                                                    |                                                                                                    |
|                                                                                                    |                                                                                                    |
|                                                                                                    |                                                                                                    |
| This field is required                                                                                                    |                                                                                                    |
| This field is required<br>rant requested from Co-sponsors, if any (EUR)                                                                                                    | Foreseen use of the Co-sponsors grant                                                                                                    |
| This field is required<br>rant requested from Co-sponsors, if any (EUR)<br>pecify the amount you are expecting from Co-sponsors (indicate if requested/awarded)                                                                          | Foreseen use of the Co-sponsors grant                                                                                                    |
| This field is required<br>rant requested from Co-sponsors, if any (EUR)<br>pecify the amount you are expecting from Co-sponsors (indicate if requested/awarded)                                                                          | Foreseen use of the Co-sponsors grant                                                                                                    |
| This field is required<br>rant requested from Co-sponsors, if any (EUR)<br>pecify the amount you are expecting from Co-sponsors (indicate if requested/awarded)                                                                          | Foreseen use of the Co-sponsors grant                                                                                                    |
| This field is required<br>irant requested from Co-sponsors, if any (EUR)<br>pecify the amount you are expecting from Co-sponsors (indicate if requested/awarded)                                                                         | Foreseen use of the Co-sponsors grant                                                                                                    |
| This field is required<br>srant requested from Co-sponsors, if any (EUR)<br>pecify the amount you are expecting from Co-sponsors (indicate if requested/awarded)                                                                         | Foreseen use of the Co-sponsors grant                                                                                                    |
| This field is required<br>rant requested from Co-sponsors, if any (EUR)<br>pecify the amount you are expecting from Co-sponsors (indicate if requested/awarded)<br>ther contributions (if any), including organising institutions (EUR)  | Foreseen use of the Co-sponsors grant           Foreseen use of other contributions           Specify (international staff, participants, secretarial assistance, management costs, rent of laboratory and/or auditorium facilities, expendables - refer to instructions for details                                                                                |
| This field is required<br>rant requested from Co-sponsors, if any (EUR)<br>secify the amount you are expecting from Co-sponsors (indicate if requested/awarded)<br>ther contributions (if any), including organising institutions (EUR)  | Foreseen use of the Co-sponsors grant Foreseen use of other contributions Specify (international staff, participants, secretarial assistance, management costs, rent of laboratory and/or auditorium facilities, expendables - refer to instructions for details                                                                                                    |
| This field is required<br>rant requested from Co-sponsors, if any (EUR)<br>pecify the amount you are expecting from Co-sponsors (indicate if requested/awarded)<br>ther contributions (if any), including organising institutions (EUR)  | Foreseen use of the Co-sponsors grant Foreseen use of other contributions Specify (international staff, participants, secretarial assistance, management costs, rent of laboratory and/or auditorium facilities, expendables - refer to instructions for details                                                                                                    |
| This field is required<br>brant requested from Co-sponsors, if any (EUR)<br>pecify the amount you are expecting from Co-sponsors (indicate if requested/awarded)<br>ther contributions (if any), including organising institutions (EUR) | Foreseen use of the Co-sponsors grant           Foreseen use of other contributions           Specify (international staff, participants, secretarial assistance, management costs, rent of laboratory and/or auditorium facilities, expendables - refer to instructions for details                                                                                |
| This field is required<br>irant requested from Co-sponsors, if any (EUR)<br>pecify the amount you are expecting from Co-sponsors (indicate if requested/awarded)<br>ther contributions (if any), including organising institutions (EUR) | Foreseen use of the Co-sponsors grant           Foreseen use of other contributions           Specify (international staff, participants, secretarial assistance, management costs, rent of laboratory and/or auditorium facilities, expendables - refer to instructions for details                                                                                |
| This field is required<br>irant requested from Co-sponsors, if any (EUR)<br>pecify the amount you are expecting from Co-sponsors (indicate if requested/awarded)<br>ther contributions (if any), including organising institutions (EUR) | Foreseen use of the Co-sponsors grant           Foreseen use of other contributions           Specify (international staff, participants, secretarial assistance, management costs, rent of laboratory and/or auditorium facilities, expendables - refer to instructions for details                                                                                |
| This field is required<br>rant requested from Co-sponsors, if any (EUR)<br>pecify the amount you are expecting from Co-sponsors (indicate if requested/awarded)<br>ther contributions (if any), including organising institutions (EUR)  | Foreseen use of the Co-sponsors grant           Foreseen use of other contributions           Specify (international staff, participants, secretarial assistance, management costs, rent of laboratory and/or auditorium facilities, expendables - refer to instructions for details           collaborating with the ICGEB. Do you authorise the ICGEB to proceed? |

Vour proposal may also be submitted to other sponsoring agencies/intitutions collaborating with the ICGEB. Do you authorise the ICGEB to proceed?

If ticked: the organiser authorises ICGEB to submit his/her proposal to other sponsoring agencies/institutions collaborating with the ICGEB.

### 2.7 Confirm

| Event proposal subm                                                                                                    | ission                                                                                                    |                                                                                                    |                                                                                                    |                                                                                     |                         |                  |
|----------------------------------------------------------------------------------------------------|----------------------------------------------------------------------------------------------------|----------------------------------------------------------------------------------------------------|----------------------------------------------------------------------------------------------------|-------------------------------------------------------------------------------------|-------------------------|------------------|
| Guidelines —                                                                                                    | 🖉 Details 🦳                                                                                                    | - 🕜 Institute                                                                                                    | Scientific organiser —                                                                                                    | Information —                                                                       | Budget                  | - 7 Confirm      |
| Thanks for filling out t<br>To save your proposal<br>section on top of your<br>Click <b>'Data completed</b><br>You will then be prom | the form, you can review<br>I, click the <b>'Save'</b> button<br>r screen.<br>I' only when your propos<br>pted to <b>upload the man</b> | r the accuracy of the dat<br>to be able to resume it a<br>al is final. <b>No further res</b><br><b>datory documents</b> nece | ta before submitting them by clicki<br>again for review or revision before f<br><b>rision will be allowed after this poi</b><br>ssary to complete your submissior | ng the <b>'Back'</b> button.<br>final submission. This will b<br>i <b>nt.</b><br>n. | e possible from the "My | event proposals" |
| By applying under the<br>governing the ICGEB I                                                                                       | ICGEB annual call for p<br>Meetings and Courses p                                                                                       | roposals,the submitting<br>programme                                                                                         | organising Institution and Scient                                                                                                    | ific Organiser hereby accep                                                         | t the ICGEB Terms of Re | ference          |
| Save                                                                                                    |                                                                                                    |                                                                                                    |                                                                                                    |                                                                                     | Back                    | Data completed   |
|                                                                                                    |                                                                                                    |                                                                                                    |                                                                                                    |                                                                                     |                         |                  |

After clicking on the green button **Data completed**, the organiser is prompted to the **Proposal attachments** section.

#### 2.8 Attachments

A green pop-up appears on the screen:

| ince outerray                                                                                                    | My fellowships applications                                                                                                    | My event proposals                                                                                                    | My participation requests                                                                                                    | My CRP proposals                                                                                          | My job applications                                                                                          | 4*                                           | My profile                            | Logout |
|----------------------------------------------------------------------------------------------------|----------------------------------------------------------------------------------------------------|----------------------------------------------------------------------------------------------------|----------------------------------------------------------------------------------------------------|----------------------------------------------------------------------------------------------------|----------------------------------------------------------------------------------------------------|----------------------------------------------|---------------------------------------|--------|
| Proposal attach                                                                                                    | iments                                                                                                    |                                                                                                    |                                                                                                    |                                                                                                    |                                                                                                    |                                              |                                       |        |
| lease upload the re<br>lick the <b>Browse</b> or<br><u>nandatory</u> , without<br>lissing attachments                                                                                                    | equired documents to finalise y<br><b>Choose file</b> button (depending<br>them your submission will not<br>s can be uploaded at any time b                                                                                                    | our proposal.<br>on your browser) to select<br>be considered complete.<br>y accessing the "My event p                                                                                                    | a file and then the <b>Upload</b> but<br>proposals" section on top of yo                                                                                                    | tton to add it to your pro<br>our screen.                                                                 | oposal. Attachments mar                                                                                      | ked with a                                   | n <u>asterisk (*)</u>                 | are    |
| nce the mandatory<br>notice will appear                                                                                                    | y attachments are correctly uple<br>on the screen to confirm succes                                                                                                    | aded, your proposal will b<br>sful submission and you w                                                                                                    | e automatically submitted.<br>vill receive an email notification                                                                                                    | n with a copy of your pro                                                                                 | oposal.                                                                                                    |                                              |                                       |        |
| Please complete                                                                                                    | your event proposal by uploadi                                                                                                    | ng the attachments require                                                                                                    | ed.                                                                                                    |                                                                                                    |                                                                                                    |                                              |                                       |        |
|                                                                                                    |                                                                                                    |                                                                                                    |                                                                                                    |                                                                                                    |                                                                                                    |                                              |                                       |        |
| Scientific Organis                                                                                                    | ser's Curriculum Vitae*                                                                                                    |                                                                                                    |                                                                                                    |                                                                                                    |                                                                                                    |                                              |                                       |        |
| Scientific Organis<br>Please make sure t<br>Particular attentio<br>Upload your CV                                                                                                    | ser's Curriculum Vitae*<br>that your CV is updated with the<br>n will be given to candidate's pr<br>n (pdf only) Choose File N                                                                                                    | e latest data regarding your<br>evious experience in the la<br>o file chosen                                                                                                    | education, degrees obtained a<br>b and to technical expertise.<br>Upload                                                                                                    | and prior working/resea                                                                                   | rch experience.                                                                                              |                                              |                                       |        |
| Scientific Organis<br>Please make sure t<br>Particular attentio<br>Upload your CV<br>ICGEB Liaison Offi                                                                                                    | ser's Curriculum Vitae*<br>that your CV is updated with the<br>n will be given to candidate's pr<br>/ (pdf only) Choose File h<br>icer official Endorsement requ                                                                                                    | latest data regarding your<br>evious experience in the la<br>o file chosen<br>est*                                                                                                    | education, degrees obtained a<br>b and to technical expertise.<br>Upload                                                                                                    | and prior working/resea                                                                                   | rch experience.                                                                                              |                                              |                                       |        |
| Scientific Organis<br>Please make sure t<br>Particular attentio<br>Upload your CV<br>ICGEB Liaison Offf<br>All ICGEB sponsore                                                                                                    | ser's Curriculum Vitae*<br>that your CV is updated with the<br>in will be given to candidate's pr<br>/ (pdf only)<br>Choose File<br>/<br>icer official Endorsement requ<br>ed activities require an official e                                                                                                    | e latest data regarding your<br>evious experience in the la<br>o file chosen<br>o file chosen<br>nest*<br>ndorsement by the ICGEB I                                                                                           | education, degrees obtained a<br>b and to technical expertise.<br><b>Upload</b><br>Liaison Officer of the Member S                                                                     | and prior working/resea<br>State where the specific                                                       | rrch experience.<br>event takes place, and <b>a</b>                                                          | re not con                                   | sidered for fi                        | unding |
| Scientific Organis<br>Please make sure t<br>Particular attentio<br>Upload your CV<br>ICGEB Liaison Off<br>All ICGEB sponsore<br>unless endorsed<br>Proposals are subr                                                                   | ser's Curriculum Vitae*<br>that your CV is updated with the<br>n will be given to candidate's pr<br>/ (pdf only) Choose File )<br>(cer official Endorsement requ<br>ed activities require an official e<br>mitted directly by the ICGEB to 1                                                                                             | latest data regarding your<br>evious experience in the la<br>o file chosen<br>nest*<br>ndorsement by the ICGEB I<br>he relevant Liaison Officer                                                                               | r education, degrees obtained a<br>lb and to technical expertise.<br>Upload<br>Liaison Officer of the Member S<br>for consideration and endorse                                        | and prior working/resea<br>State where the specific<br>rment. To this purpose,                            | irch experience.<br>event takes place, and <b>a</b><br>Scientific Organisers are                             | re not con                                   | sidered for fr                        | unding |
| Scientific Organis<br>Please make sure t<br>Particular attentio<br>Upload your CV<br>ICGEB Liaison Offi<br>All ICGEB sponsore<br>unless endorsed<br>Proposals are subr<br><u>Open the Ei</u><br><u>Complete ti</u><br><u>Upload</u> the | ser's Curriculum Vitae*<br>that your CV is updated with the<br>in will be given to candidate's pr<br>( pdf only) Choose File )<br>(choose File )<br>icer official Endorsement reque<br>ed activities require an official e<br>mitted directly by the ICGEB to<br>indorsement Form received by<br>he form with signatures and sta<br>form | e latest data regarding your<br>evious experience in the la<br>o file chosen<br>nest*<br>ndorsement by the ICGEB I<br>he relevant Liaison Officer<br>email with Adobe Acrobat I<br>mp <u>only</u> for the <b>Scientific</b> ( | education, degrees obtained a<br>b and to technical expertise.<br>Upload<br>Liaison Officer of the Member S<br>for consideration and endorse<br>Reader<br>Organiser,Legal Representati | and prior working/resea<br>State where the specific<br>ement. To this purpose,<br>ive and Finance Officer | rch experience.<br>event takes place, and <b>a</b><br>Scientific Organisers are<br>of your Organising Instit | re not con<br>requested<br>ute and <u>sa</u> | sidered for fr<br>to:<br><u>ve</u> it | unding |

Moreover, the organiser receives an automatic notification from notifications@icgeb.org with attached the PDF of the pre-filled **ICGEB Liaison Officer Endorsement Form** to be signed by the Scientific Organiser, as well as by the Legal Officer and the Finance Officer of the Organising Institute. Once signed, the form must be uploaded in the **Proposal attachments** section. Applications submitted without the necessary original signatures will not be considered.

When the **CV** is correctly uploaded, a green pop-up appears on the screen:

| Scientific Organiser's Curriculum Vitae*                                                                                                    |  |  |  |  |  |
|----------------------------------------------------------------------------------------------------|--|--|--|--|--|
| Please make sure that your CV is updated with the latest data regarding your education, degrees obtained and prior working/research experience.<br>Particular attention will be given to candidate's previous experience in the lab and to technical expertise. |  |  |  |  |  |
| Upload your CV (pdf only) Choose File MY CV.pdf Upload                                                                                                    |  |  |  |  |  |
| CV uploaded successfully!                                                                                                    |  |  |  |  |  |

When also the duly filled-in and signed **Endorsement Form** is uploaded in this section, a green pop-up appears on the bottom of the page:

| Proposal attachments                                                                                                    |
|----------------------------------------------------------------------------------------------------|
| Please upload the required documents to finalise your proposal.<br>Click the <b>Browse</b> or <b>Choose file</b> button (depending on your browser) to select a file and then the <b>Upload</b> button to add it to your proposal. Attachments marked with an <u>asterisk (") are</u><br><u>mandatory</u> , without them your submission will not be considered complete.<br>Missing attachments can be uploaded at any time by accessing the "My event proposals" section on top of your screen.<br>Once the mandatory attachments are correctly uploaded, your proposal will be <b>automatically submitted</b> . |
| A notice will appear on the screen to confirm successful submission and you will receive an email notification with a copy of your proposal.                                                                                                    |
| Scientific Organiser's Curriculum Vitae*                                                                                                    |
| Please make sure that your CV is updated with the latest data regarding your education, degrees obtained and prior working/research experience.<br>Particular attention will be given to candidate's previous experience in the lab and to technical expertise.                                                                                                    |
| Upload your CV (pdf only) Choose File MY CV.pdf Upload                                                                                                    |
| CV unleaded suscent fully!                                                                                                    |
| Cr uplusued successibility:                                                                                                    |
|                                                                                                    |
| ICGEB Liaison Officer official Endorsement request*                                                                                                    |
| All ICGEB sponsored activities require an official endorsement by the ICGEB Liaison Officer of the Member State where the specific event takes place, and are not considered for funding                                                                                                    |
| Proposals are submitted directly by the ICGEB to the relevant Liaison Officer for consideration and endorsement. To this purpose, Scientific Organisers are requested to:                                                                                                    |
| <ul> <li><u>Open</u> the Endorsement Form received by email with Adobe Acrobat Reader</li> <li><u>Complete</u> the form with signatures and stamp <u>only</u> for the Scientific Organiser, Legal Representative and Finance Officer of your Organising Institute and <u>save</u> it</li> <li><u>Upload</u> the form</li> </ul>                                                                                                    |
| Upload LO Endorsement Form (pdf only) Choose File. test_Endorsement.pdf Upload                                                                                                    |
| Endorsement form uploaded successfully!                                                                                                    |
|                                                                                                    |
|                                                                                                    |
| YOUR COMPLETE PROPOSAL HAS NOW BEEN SUBMITTED.<br>An automatic acknowledgement has been sent to your E-mail address                                                                                                    |
|                                                                                                    |
|                                                                                                    |
| Back to my proposals                                                                                                    |

After uploading all the mandatory attachments, the Scientific Organiser receives an automatic **notification** from notifications@icgeb.org, together with 3 attachments:

- i) the ICGEB Liaison Officer Endorsement form,
- ii) the CV,
- iii) a PDF with all the info included in the proposal submitted.

## 3. My event proposals

The Scientific Organiser will find the list of all proposals submitted through the ICGEB Service Gateway under the section **My event proposals**:

| Event proposals                                                                                                    |                                                                                                    |                                                                                                    |                                                                                                 |                                                                                           |                                                                              |                                                               |                                                            |                                           |                                 |                                |
|----------------------------------------------------------------------------------------------------|----------------------------------------------------------------------------------------------------|----------------------------------------------------------------------------------------------------|-------------------------------------------------------------------------------------------------|-------------------------------------------------------------------------------------------|------------------------------------------------------------------------------|---------------------------------------------------------------|------------------------------------------------------------|-------------------------------------------|---------------------------------|--------------------------------|
| Event proposals                                                                                                    |                                                                                                    |                                                                                                    |                                                                                                 |                                                                                           |                                                                              |                                                               |                                                            |                                           |                                 |                                |
| Here you can see the <b>list of your</b>                                                                                                    | proposals registered in t                                                                                                    | he ICGEB Service                                                                                                    | Gateway.                                                                                        |                                                                                           |                                                                              |                                                               |                                                            |                                           |                                 |                                |
| <ul> <li>To resume and COMPLET<br/>proposal is no longer mod</li> </ul>                                                                                                    | a proposal click on the<br>lifiable but you may visua                                                                                                | Revise proposal o<br>lise it by clicking                                                                                                    | data button (o<br>on the <b>Revise</b>                                                          | range pencil). If<br>proposal data                                                        | you already<br>icon (red ler                                                 | confirmed conte<br>ns).                                       | nts through the                                            | "Data completi                            | ed" button on                   | n the                          |
| Only if necessary for the r                                                                                                    | eview, ADDITIONAL INFO                                                                                                    | RMATION can be a                                                                                                    | added in the C                                                                                  | omments sectio                                                                            | on up to the                                                                 | start of the review                                           | v process.                                                 |                                           |                                 |                                |
| <ul> <li>Click on the Attachments<br/>will be automatically sub<br/>on the attachments butto</li> </ul>                                                                                         | button to upload the MA<br>mitted. A notice will app<br>n (red icon) after complet                                                                   | NDATORY DOCUM<br>lear on the screen<br>ing your docume                                                                                                    | NENTS required<br>to confirm su<br>ents upload, yo                                              | d to complete yo<br>ccessful submis:<br>u will be able to                                 | sion and you<br>download a                                                   | I. Once the manda<br>u will receive an e<br>all your attachme | atory attachmen<br>mail notificatior<br>nts in a zip folde | its are correctly<br>with a copy of<br>r. | / uploaded, ye<br>f your propos | our p<br>al.By                 |
| <ul> <li>To start a new proposal cl</li> </ul>                                                                                                    | ick the button New appli                                                                                                    | cation.                                                                                                    |                                                                                                 |                                                                                           |                                                                              |                                                               |                                                            |                                           |                                 |                                |
| Organiser control panel                                                                                                    |                                                                                                    |                                                                                                    |                                                                                                 |                                                                                           |                                                                              |                                                               |                                                            |                                           |                                 |                                |
| Organiser control panel<br>By clicking on the Organiser con<br>• Your event Participants so<br>• Your Final Report section,<br>ICGEB Event Title                                                | rol panel green icon, you<br>ction, where you can visu<br>to upload all the required<br>Event Tv                                                     | will have access to<br>alise and downlo<br>d documents with<br>De Year                                                                                                    | to:<br>bad all request<br>hin one month<br>Start date                                           | s to attend your<br>from the end of<br>End date                                           | event<br>the event<br>Status of<br>the                                       | Application/Conta                                             | ect Revise propos                                          | al Attachments                            | (<br>Comments                   | ORGA                           |
| Organiser control panel<br>By clicking on the Organiser cont<br>• Your event Participants se<br>• Your Final Report section,<br>ICGEB<br>No. Event Title                                        | rol panel green icon, you<br>ction, where you can visu<br>to upload all the required<br>Event Tyj                                                    | will have access to<br>alise and downlo<br>d documents with<br>ope Year                                                                                                    | to:<br>pad all request<br>hin one month<br>Start date                                           | s to attend your<br>from the end of<br>End date                                           | event<br>the event<br>Status of<br>the<br>proposal                           | Application/Conta<br>e-mail on webpag                         | ot Revise propos<br>e data                                 | al Attachments                            | (<br>Commentso                  | ORG <i>A</i><br>contr<br>panel |
| Organiser control panel<br>By clicking on the Organiser con<br>• Your event Participants se<br>• Your Final Report section,<br>ICGEB<br>No.<br>N/A Prova abstract                               | rol panel green icon, you<br>ction, where you can visu<br>to upload all the required<br>Event Tyj<br>Sponso<br>other<br>events/                      | will have access t<br>halise and downlo<br>d documents with<br>pe Year<br>rship of<br>meetings                                                                                                    | to:<br>bad all request<br>hin one month<br>Start date<br>29/01/2023                             | s to attend your<br>from the end of<br>End date<br>31/01/2023                             | event<br>the event<br>Status of<br>the<br>proposal<br>Submittee              | Application/Conta<br>e-mail on webpag                         | e data                                                     | al Attachments                            | Comments                        | ORG/<br>contr<br>panel         |
| Organiser control panel<br>By clicking on the Organiser cont<br>• Your event Participants so<br>• Your Final Report section,<br>ICGEB<br>No.<br>N/A Prova abstract<br>33333Prova CG             | rol panel green icon, you<br>ction, where you can visu<br>to upload all the required<br>Event Tyj<br>Sponso<br>other<br>events/<br>Meeting           | will have access laise and downlo<br>d documents with<br>pe Year<br>rship of<br>meetings                                                                                                    | to:<br>bad all request<br>hin one month<br>Start date<br>29/01/2023<br>31/01/2022               | s to attend your<br>from the end of<br>End date<br>31/01/2023<br>04/02/2022               | event<br>the event<br>Status of<br>the<br>proposal<br>Submittee              | Application/Conta<br>e-mail on webpag                         | e data                                                     | al Attachments                            | Comments<br>I                   | ORGA<br>contro<br>panel        |
| Organiser control panel<br>By clicking on the Organiser cont<br>• Your event Participants so<br>• Your Final Report section,<br>ICGEB<br>No.<br>N/A Prova abstract<br>33333Prova CG<br>N/A fgfg | rol panel green icon, you<br>ction, where you can visu<br>to upload all the required<br>Event Tyj<br>Sponso<br>other<br>events/<br>Meeting<br>Worksh | will have access the second download documents with documents with performing the second documents of the second documents of the second document of the second document of the second | to:<br>aad all request<br>hin one month<br>Start date<br>29/01/2023<br>31/01/2022<br>24/01/2023 | s to attend your<br>from the end of<br>End date<br>31/01/2023<br>04/02/2022<br>30/01/2023 | event<br>the event<br>Status of<br>the<br>proposal<br>Submittee<br>Submittee | Application/Conta<br>e-mail on webpag<br>d                    | e data<br>Q<br>Q<br>Q<br>Q                                 | al Attachments                            |                                 | ORG/A<br>contr<br>panel        |

- ICGEB No. = event reference number assigned by ICGEB Meetings and Courses Unit. If not assigned yet, the ICGEB No. is N/A.
- **Event title** = the title indicated in the application form by the Scientific Organiser.
- **Event type** = event type selected by the organiser when filling-in the form.
- **Year** = indicates year of the Call for which the Proposal was submitted
- **Start date** = start date of the event indicated in the application form by the Scientific Organiser.
- End date = end date of the event indicated in the application form by the Scientific Organiser.
- Status of the proposal = In preparation / Data completed, missing attachments / Submitted / Under evaluation / Evaluated
- Application/Contact e-mail on webpage = e-mail contact indicated by the Scientific Organiser <u>if the Proposal is approved</u>.

Revise proposal data = <u>if the proposal is in status *In preparation*</u>, Scientific Organisers can resume and complete it by clicking the orange pencil button. If they already confirmed contents by clicking on the "Data completed" button on the form, the proposal is no longer modifiable, but they will be able to see all the data inserted (the icon is a red lens).

| Close                                                                |                                                                  |
|----------------------------------------------------------------------|------------------------------------------------------------------|
| Event details                                                        |                                                                  |
| Please choose the type of event you request support for*.            | Indicate if this is a resubmission.*                             |
| ICGEB Arturo Falaschi Meeting 👻                                      | No                                                               |
| Indicate if the event will be theoretical, practical or both*        |                                                                  |
| Practical                                                            |                                                                  |
| Event title*                                                         |                                                                  |
| prova prova                                                          |                                                                  |
| Indicate the city where the event will be held $\ensuremath{^\circ}$ | Indicate the country where the event will be held*               |
| City*<br>Torino                                                      | Country *<br>Italy                                               |
| First day of the event*                                              | Last day of the event*                                           |
| 29/01/2023                                                           | 31/01/2023                                                       |
| Field of application macro area.                                     | Field of application.                                            |
| Piele of application macro area<br>ENVIRONMENT AND ECOLOGY           | Pied of application<br>Effects of Polution on biological systems |
| Total number of working days*                                        | Expected number of participants*                                 |
| 3                                                                    |                                                                  |
| Organising Institute                                                 |                                                                  |
| Scientific organiser                                                 | ,                                                                |
| Speakers                                                             |                                                                  |
| Budget                                                               |                                                                  |

#### Attachments

- a. <u>If the proposal is in status *Data completed, missing attachments*</u>, the Scientific Organiser can upload the mandatory documents required to complete the proposal by clicking on the green icon. Once the mandatory attachments are correctly uploaded, the proposal will be automatically submitted. A notice will appear on the screen to confirm successful submission and the Scientific Organiser will receive an e-mail notification with the pdf copy of the proposal attached.
- b. <u>If the proposal is in status *Submitted*</u>, by clicking on the Attachments icon (red icon) the Scientific Organisers can download a ZIP file with all the documents.
- Comments = only if necessary for the review, additional information can be added in the Comments section (blue pencil icon) up to the start of the review process. The icon is enabled when the status of the proposal is *Submitted* or *Data completed, missing attachments* in ISG. When the proposal is in status *Under evaluation* or *Evaluated* in ISG, comments cannot be added anymore (red icon).

| Prop   | osal a      | dditio   | nal comm   | nents       |          |          |         |              |   |        |                |   |           | <br> | <br> |             |       |
|--------|-------------|----------|------------|-------------|----------|----------|---------|--------------|---|--------|----------------|---|-----------|------|------|-------------|-------|
| Applic | ant's a     | ddition  | al comment | ts to the o | original | proposa  | l (max  | 500 words)   |   |        |                |   |           |      |      |             |       |
| в      | ΙL          | 9        | H1 H2      |             | = €      | E        | ۰T      | Normal       | ÷ | Normal | \$<br><u>A</u> | Ξ | <u></u> × |      |      |             |       |
| Ente   | er here     | all othe | r comments | you deem    | to be ne | ecessary | for you | ir proposal. |   |        |                |   |           |      |      |             |       |
|        |             |          |            |             |          |          |         |              |   |        |                |   |           |      |      |             |       |
|        |             |          |            |             |          |          |         |              |   |        |                |   |           |      |      |             |       |
|        |             |          |            |             |          |          |         |              |   |        |                |   |           |      |      |             |       |
|        |             |          |            |             |          |          |         |              |   |        |                |   |           |      |      |             |       |
|        |             |          |            |             |          |          |         |              |   |        |                |   |           |      |      |             |       |
|        |             |          |            |             |          |          |         |              |   |        |                |   |           |      |      | Submit comm | nents |
|        | <b>D</b> 11 |          |            |             |          |          |         |              |   |        |                |   |           |      |      |             |       |
|        | Back t      | o my pr  | oposals    |             |          |          |         |              |   |        |                |   |           |      |      |             |       |

- **Organiser Control Panel** = please refer to section *4. Scientific Organiser's Control Panel* for full details.
- **New application** = Scientific Organisers can start a new proposal by clicking on this button.

# 4. Scientific Organiser's Control Panel

| Organiser control panel for event: Prova CG - 33333                                                                                                    |                |
|----------------------------------------------------------------------------------------------------|----------------|
| Dear Event Organiser,<br>please click on Event Participants to visualise and download all requests to attend your event, or click on Event Final Report to upload all the required documents within one<br>end of the event.<br>Click on the "Back to my proposals" button to return to your Event proposals list. | month from the |
| Event Participants                                                                                                    | ~              |
| Event Final Report                                                                                                    | ~              |
| Back to my proposals                                                                                                    |                |

NOTE: at present the Organiser Control Panel can be activated only for users with *Organiser* role. If an admin person needs to access the control panel to add participants or manage the docs of the final report, he/she needs to be inserted as organiser by the Meetings&Courses Unit or by the Scientific Organiser.

### 4.1 Event Participants

| Organiser control panel for event: Prova CG - 33333                                                                                                    |
|----------------------------------------------------------------------------------------------------|
| Dear Event Organiser,<br>please click on Event Participants to visualise and download all requests to attend your event, or click on Event Final Report to upload all the required documents within one month from the<br>end of the event.<br>Click on the "Back to my proposals" button to return to your Event proposals list.                                                                                                    |
| Event Participants                                                                                                    |
| Before the event                                                                                                    |
| In this section you can access all requests to attend your event, submitted through the ICGEB Service Gateway, with the indication of their current status (either "partially submitted" or "complete")                                                                                                    |
| Individual applications                                                                                                    |
| <ul> <li>to access the applicant's data click the button in the Show details column</li> <li>to download the applicant's form and attachments click the button in the Download attachments column</li> </ul>                                                                                                    |
| Complete list                                                                                                    |
| <ul> <li>click on the Download list as an Excel file button to obtain a <u>working chart</u> with all the applications registered in your event system</li> <li>click on the Download all attachments for the event button to download <u>applications and attachments</u> organised in individual folders</li> </ul>                                                                                                    |
| During the event                                                                                                    |
| Organisers need to complete the online records with the details of attendance of all participants, (including eventual co-organisers, invited speakers and assistants). These must match the Participants List and statistical information submitted with their Final Report                                                                                                    |
| <ul> <li>Click on the Add a new participant button to add missing records (<u>Mandatory fields</u>; Name, Surname, Gender, Date of Birth, Nationality, Email)</li> <li>Click on the Attendance button and select "Yes/No", as appropriate</li> <li>Click on the Type of registration button to check and eventually revise the participant category (options available: Meeting organiser, Assistant, Invited speaker, Applicant, Registered participant)</li> </ul> |
| Add a new participant Download list as an Excel file                                                                                                    |
| Download all attachments for this event                                                                                                    |
| Surname and Date of Date of Nationality Registration mail Application status Type of registration Attendance Assign Show Download grants details attachments                                                                                                    |
| TEST Chiara F 01/09/1983 Italy chiara.garbero@hotmail.it Application Select type - Yes - Sele 🭳 🛓                                                                                                    |
| ltems per page: <u>30 </u> 1 - 1 of 1   < < > >                                                                                                    |

By clicking on **Add a new participant**, the following window appears to be filled-in by the Organiser:

| Applicant name:                                               |
|---------------------------------------------------------------|
| Applicant gender:                                             |
| Applicant Email address :<br>Email *                          |
| Current affiliation :(Applicant's Institute/University/etc.): |
|                                                               |
| Affiliation address city:                                     |
|                                                               |

In the table with the lists of participants, the Scientific Organiser shall complete the following fields:

- **Type of registration**: 5 options available (i. Event Organiser, ii. Assistant, iii. Invited speaker, iv. Applicant, v. Registered participant)
- Attendance: 2 options (YES or NO) to be indicated after event completion

Additional columns:

- Show details: the Organiser can visualise the details of each participant.
- **Download attachments**: the Organiser can download a zip folder with the applicant's form and attachments (if any).

### 4.2 Event Final Report

| Event Final Report                                                                                                    | ^                                                                                                    |
|----------------------------------------------------------------------------------------------------|----------------------------------------------------------------------------------------------------|
| Organisers must submit their Final Report and all the required attachments online wit                                                                                                    | hin one month from the end of the event.                                                                   |
| This section refers to all categories of ICGEB events. You must therefore refer to your                                                                                                    | contract documents to:                                                                                     |
| a) check which attachments need to be uploaded (this depends on the type of event                                                                                                    | you organised)                                                                                             |
| b) find the link to access the Sample formats to be used                                                                                                    |                                                                                                    |
| Please note:                                                                                                    |                                                                                                    |
| <ul> <li>Select the name of the document you are uploading from the scroll down list p</li> <li>Only files in the .pdf, .zip, .xls or .xlsx format are accepted. The size limit for eac</li> <li>Documents uploaded are automatically saved on the platform in the 'My event</li> </ul> | :ovided<br>h attachment is 50 MB<br>proposals' section and you can complete the process at different times |
| As soon as you have uploaded all the required documents, click on the blue button ${\rm Se}$                                                                                                    | nd confirmation to MCU office.                                                                             |
| Should you experience any technical problem, please contact support@icgeb.org des                                                                                                    | cribing the actions you were doing when the problem arose.                                                 |
| Please select the attachment you want to upload                                                                                                    | Upload the file you selected (pdf or zip file format accepted) Choose File No file chosen Upload           |
| List of uploaded attachments for Final Report:                                                                                                    |                                                                                                    |
| Final report                                                                                                    |                                                                                                    |
| Final programme     Final participants list                                                                                                    |                                                                                                    |
| • Final participants inst                                                                                                    | Send confirmation to MCU office                                                                            |
| Back to my proposals                                                                                                    |                                                                                                    |

#### Attachments:

- Opening statement (pdf)
- Pictures of the event (zip folder)
- Abstract Book/handouts/manuals, as applicable (pdf)
- Final participants list (pdf)
- Final programme (pdf)
- Final report (pdf)
- Participants statistics chart (Excel)
- Press/social media coverage (pdf)
- Sample badge (pdf)
- Sample certificate of attendance (pdf)

If a document is selected from the drop-down menu (*Please select the attachment you want to upload*) and then uploaded, it disappears from the list to avoid duplications of the same document. Once uploaded it is listed in the **List of uploaded attachments for Final Report**.

When the organiser finalises the upload of all documents, he/she shall click on **Send** confirmation to MCU office.

#### The following alert appears:

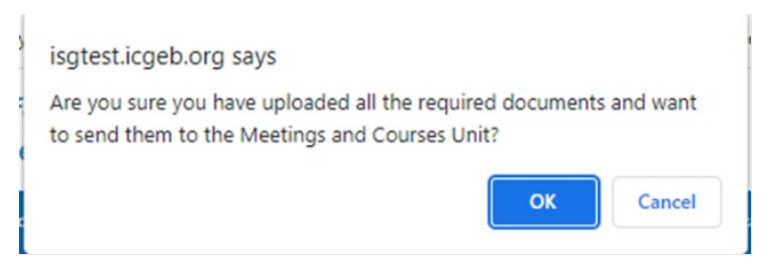

The Organiser receive an automatic notification from notifications@icgeb.org